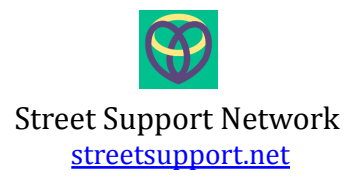

# STREET SUPPORT NETWORK – ORGANISATION ADMINISTRATION GUIDE

This document is a brief guide for organisations on how to use the <u>Street</u> <u>Support admin site</u>.

Using this you can edit your organisation and service information, post up items/time/money you need, and respond to volunteers and offered items.

### CONTENTS

| Street Support Network – Organisation user guide       | 1                |
|--------------------------------------------------------|------------------|
| Contents                                               | 1                |
| Registering a new organisation that is not on Street S | upport Network 2 |
| Registering your organisation                          | 2                |
| Add and name your organisation                         | 3                |
| Access the admin site                                  | 4                |
| Add information about your service                     | 5                |
| Manage locations                                       | 6                |
| To add or edit information about your services:        | 7                |
| Add needs                                              | 8                |
| Manage Accommodation                                   | 9                |
| Find volunteers                                        | 13               |
| Find items offered                                     | 14               |
| Technical Issues                                       | 14               |
| Login issues                                           | 15               |

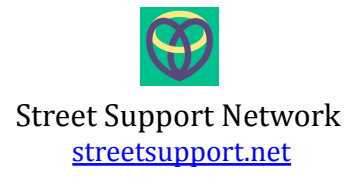

REGISTERING A NEW ORGANISATION ON STREET SUPPORT

#### Are you already registered with us? Log in here.

If you're not sure if you've got an account with us, have a look at the organisations listed on: <u>https://streetsupport.net/find-help/</u>

You'll be able to look for your organisation by:

- 1. Navigating to view <u>all service providers</u> on Street Support Network and typing all or part of your organisation's name.
- 2. If your organisation is on there, your colleagues will be able to help with your login details. If none of your colleagues can remember who is responsible for managing your profile or they have left, please contact james@streetsupport.net so we can register a new user for you.
- 3. If your organisation is not listed, follow the steps to register below.

### NOT LISTED? REGISTERING YOUR ORGANISATION

- 1. Go to <u>https://streetsupport.net/register/</u>
- 2. Follow the steps, to add:
  - a. Your organisation name (please see information below about adding and naming an organisation)
  - b. Details about your organisation (in the 'synopsis' box, just add a little summary of what your organisation is)
  - c. The locations where your organisation helps out
- 3. You'll now receive an email with the subject line "Welcome to Street Support". The email will ask you to verify your account.
- 4. Click the link in your email
- 5. Create a username and password (don't include spaces, use a strong password and please make a note of your details).
- 6. Click "Login now" to login for the first time

Now you have a login, you can edit your organisation's details at any time.

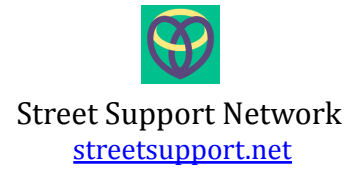

#### ADD AND NAME YOUR ORGANISATION

There are a number of organisations that will have branches across the UK, some of which may offer different services and some may have different websites and contact information. In order to keep pages on Street Support Network simple for the user to understand and for the organisation pages to appear under the correct locations on Street Support, please follow this flow-chart to find out how to proceed:

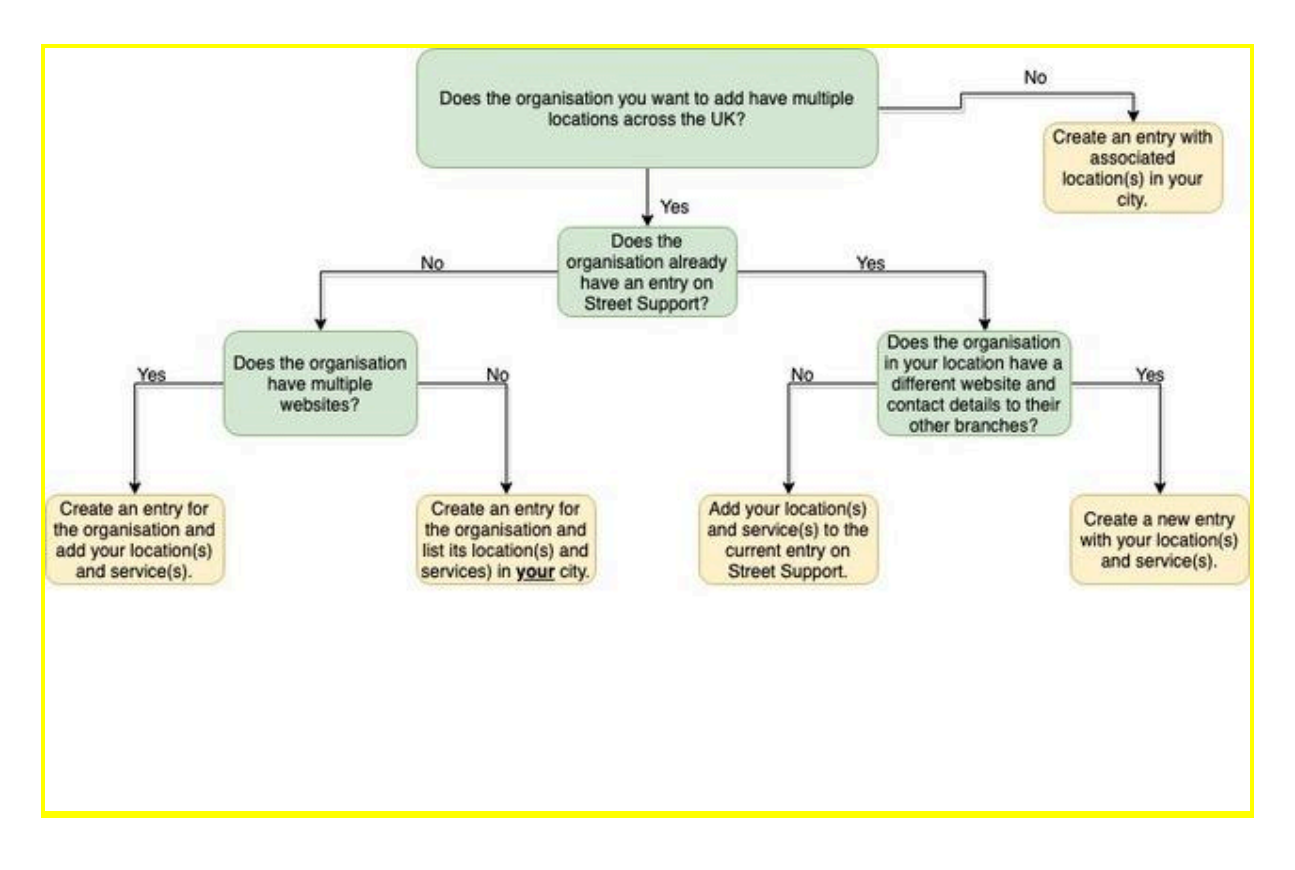

If your organisation is only in one location, you can enter just the name of the organisation into Street Support I.E. 'Friends Without Borders'.

If your organisation is in more than one location, you will need to enter the name of the organisation and then the location I.E 'Mind - Manchester'.

NB: A large number of churches are listed on Street Support Network; many have the same name and are possibly in the same location, so please follow this guideline when naming your church: 'Church name - Street, Location' I.E 'St John's Church - Pepper Street, Reading'

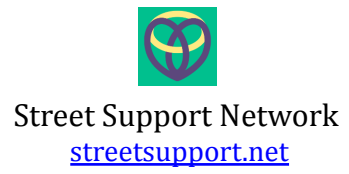

ACCESS THE ADMIN SITE

To access the admin section of Street Support Network, please visit <u>admin.streetsupport.net</u> which will direct you to the homepage shown in the picture below.

| W Street Support                                      |                                                           |
|-------------------------------------------------------|-----------------------------------------------------------|
|                                                       |                                                           |
| Welcome to Street Supp                                | ort Network Admin                                         |
| This area is for organisations to maintain their info | brmation on <u>Street Support Network</u> .               |
| If your organisation is not listed, or you do not ha  | ve a login, please visit <u>this page to learn more</u> . |
|                                                       |                                                           |
| Please click login to proceed:                        | Click the 'Login' button located at                       |
| Login                                                 | the bottom of the page.                                   |
| This will take you to Auth0, our identity provider.   |                                                           |

NB. You should have received an email from us with login information. Enter the email address you will be using to login and click the 'don't remember your password?' link to set up a password. You can also use this if you ever forget your password.

| Street Support Admin |                               |                   |  |
|----------------------|-------------------------------|-------------------|--|
|                      |                               | yours@example.com |  |
|                      | <del>[</del>                  | your password     |  |
|                      | Don't remember your password? |                   |  |
|                      | LOG IN >                      |                   |  |

If you don't yet have a login, or have problems with logging in, please email <u>james@streetsupport.net</u>.

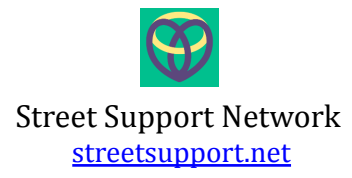

#### ADD INFORMATION ABOUT YOUR SERVICE

- 1. From your dashboard you can edit:
  - a. your general details
  - b. your contact information,
  - c. where you're based (your location information)
  - d. the services and help you offer

When you come to create the page entry, you will see a page like this:

| Women's direct access hostel                             |                                                                                                    |
|----------------------------------------------------------|----------------------------------------------------------------------------------------------------|
| General Details edit<br>Short Description<br>Description | Click edit to update each<br>section. You will be able<br>to change the<br>information and then<br>save it. |
| Contact Information                                      |                                                                                                    |
| Telephone                                                |                                                                                                    |
| Email                                                    |                                                                                                    |
| Website                                                  |                                                                                                    |
| Facebook                                                 |                                                                                                    |
| Twitter                                                  |                                                                                                    |
| Locations Add -                                          | Add their locations with opening times here.                                                                |
| Services Add                                             |                                                                                                    |
|                                                          | Add their services here.                                                                                    |

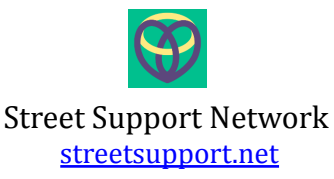

ADDING OR EDITING YOUR ORGANISATIONS GENERAL DETAILS

- 1. Here you can add/edit the name, description and short description of your organisation.
- 2. If your organisation caters towards a specific type of client e.g. under 18s or families, you can select those from the 'client groups' list.
- 3. If your organisation is a registered charity, please tick the registered charity box.

#### MANAGE LOCATIONS

Your organisation should have one or more locations.

Locations are primarily building addresses with opening times, but could be an approximate central location postcode for an outreach service. This is used for showing 'nearest' organisations.

NB: Please note that at least one location has to be added for each entry otherwise your organisation will not appear on Street Support Network and again, this is used for showing 'nearest' organisations.

### Street Support Network streetsupport.net

### Add Location

| Location Details |                            |
|------------------|----------------------------|
| Street Line 1    |                            |
|                  |                            |
| Street Line 2    |                            |
|                  | Set your address details   |
| Street Line 3    | here.                      |
|                  |                            |
|                  | If you don't have a fixed  |
| Street Line 4    | address, please give an    |
|                  | approximate central        |
| City             | postcode and write the     |
|                  | first line of your address |
| Postcode         | as "Exact address not      |
|                  | provided"                  |
|                  |                            |
| Opening Times    |                            |
|                  |                            |
| new              |                            |
|                  |                            |
| Monday •         | Click 'new' to add each    |
| 09:00            | day your service is        |
| ·                | available, and set the     |
| 14:00            | start and finish times as  |
|                  | hh:mm.                     |
| remove           |                            |
|                  | When you have finished     |
| <b>—</b>         | click 'save'               |
| save             | chek save.                 |

TO ADD OR EDIT INFORMATION ABOUT YOUR SERVICES:

Under the 'Services' section, click 'Add'. Select a category, and you will see a list of subcategories – choose all relevant ones.

You can easily view all of the categories and subcategories that are available <u>here</u>.

### Street Support Network streetsupport.net

| Add Service                                                                      |                                |                                                                                |     |                           |
|----------------------------------------------------------------------------------|--------------------------------|--------------------------------------------------------------------------------|-----|---------------------------|
|                                                                                  |                                |                                                                                |     |                           |
| Category                                                                         |                                |                                                                                |     | C1                        |
| Category                                                                         | please select                  | •                                                                              |     | Choose a category and     |
| Sub Categories                                                                   |                                |                                                                                |     | tick relevant             |
| Service Details                                                                  |                                |                                                                                |     | subcategories.            |
| Description                                                                      |                                |                                                                                |     |                           |
|                                                                                  |                                |                                                                                |     | Describe the service in a |
|                                                                                  |                                |                                                                                |     | sentence or 2.            |
| Target Audience - eg: 'IgUt, under 25s'                                          |                                |                                                                                |     |                           |
| Location                                                                         |                                |                                                                                |     | List any restrictions on  |
| Enter a location for this service, either Ly selecting an ex<br>the field below. | isting address, or entering ne | w details. For outreach services with no fixed address, enter a description in |     | who this is for, e.g.     |
| Outreach Locations Description                                                   |                                |                                                                                |     | Mala: Over 19c            |
|                                                                                  |                                |                                                                                |     | Male, Over 105,           |
|                                                                                  |                                | ļ                                                                              |     |                           |
|                                                                                  |                                |                                                                                |     | If this is an outreach    |
| Use Existing Address                                                             |                                |                                                                                |     | service, write a list of  |
| Select                                                                           | please select                  | •                                                                              |     | locations here.           |
| Location Details                                                                 |                                |                                                                                |     |                           |
| Street Line 1                                                                    |                                |                                                                                |     | Otherwise select one of   |
| Street Line 2                                                                    |                                |                                                                                |     | the addresses, or add a   |
| Street Line 3                                                                    |                                |                                                                                |     | new one, with opening     |
| Street Line 4                                                                    |                                |                                                                                |     | times.                    |
| City                                                                             |                                |                                                                                |     |                           |
| Postcode                                                                         |                                |                                                                                |     |                           |
| Opening Times                                                                    |                                |                                                                                |     |                           |
|                                                                                  |                                | Remember to save when you ha                                                   | ave |                           |
| save                                                                             | finished! You can make further |                                                                                |     |                           |
|                                                                                  | changes later.                 |                                                                                |     |                           |
|                                                                                  |                                | -                                                                              |     |                           |

When you have finished adding the details for the organisation and its services, let us know by emailing <u>james@streetsupport.net</u> and we will check it, then publish it to the live site.

Once it is live on the site we will send you a link to give it a final check and verify it is correct.

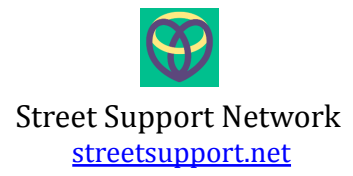

MANAGE ACCOMMODATION

Click 'Accommodation' which can be found on the top right hand corner of the page. From here you can add a new entry or view all and edit existing.

If you need to add accommodation, Click 'Add new entry' and input the relevant information needed for this section. If you need to edit an entry, find your organisation, click 'edit'.

Here is how you can update the General Details and Contact Details fields.

|                                                                                                    | Contact Details                                                                  |
|----------------------------------------------------------------------------------------------------|----------------------------------------------------------------------------------|
| edit                                                                                                    | edit Click on the edit button to reveal the properties associated to this record |
| Name                                                                                                    | Contact Name                                                                     |
| Complex Needs Leeds Street - MIGRATED                                                                                                    | Additional Info                                                                  |
| Service Provider YMCA Liverpool   Short Description                                                                                                    | Email                                                                            |
| The primary aim of Liverpool YMCA is for people to move towards independent living. Our focus remains on recovery, enabling people to achieve their individual potential.                                                                                                    | <b>Telephone</b> 0151 600 3530                                                   |
| The accommodation provided at Liverpool YMCA - Complex<br>Needs Leeds Street, consists of 10 rooms.                                                                                                    |                                                                                  |
| Full Description                                                                                                    |                                                                                  |
| Liverpool YMCA provides psychologically informed support<br>and accommodation for people with complex needs. We<br>provide intensive support rooted in the principles of Trauma<br>Informed Care and Cognitive Analytic Therapy and work<br>closely with external partners to ensure that additional support<br>is accessed in a flexible, meaningful and person centred way. |                                                                                  |
| Visible on website?falseAccommodation Typehostel                                                                                                    |                                                                                  |

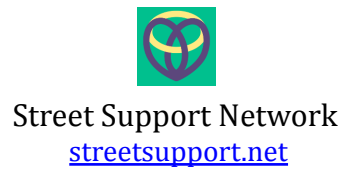

Similar to the previous description. Press the edit buttons to add detail to the Location and Features fields.

| Location                                      |                                                                                                    | Features                      |             |                                                  |                                         |
|-----------------------------------------------|----------------------------------------------------------------------------------------------------|-------------------------------|-------------|--------------------------------------------------|-----------------------------------------|
| edit<br>Street 1                              | 15 Leeds St                                                                                                    | edit<br>Single Rooms          | Yes         | Click on the e<br>to reveal the<br>associated to | dit button<br>properties<br>this record |
| Street 2                                      |                                                                                                    | Shared Rooms                  | Don't Know/ | /Ask                                             |                                         |
| Street 3                                      |                                                                                                    | Disabled Access               | Yes         |                                                  |                                         |
| City                                          | Liverpool                                                                                                    | Allows Pets                   | No          |                                                  |                                         |
| Postcode                                      | L3 6HU                                                                                                    | Allows Visitors               | Don't Know/ | /Ask                                             |                                         |
| Hide address from public?<br>Public Transport | false                                                                                                    | Shower/Bathroom<br>Facilities | Yes         |                                                  |                                         |
| Nearest Support Provider                      |                                                                                                    | Access to Kitchen             | Yes         |                                                  |                                         |
|                                               |                                                                                                    | Communal/Social Area          | Yes         |                                                  |                                         |
|                                               |                                                                                                    | Laundry Facilities            | Yes         |                                                  |                                         |
|                                               |                                                                                                    | Provides Clean Bedding        | Yes         |                                                  |                                         |
|                                               |                                                                                                    | Flexible Meal Times           | Don't Know/ | /Ask                                             |                                         |
|                                               |                                                                                                    | Additional Notes              |             |                                                  |                                         |
|                                               | Activities currently on offer at the YMCA include: It's Your<br>Move (Resettlement and Life Skills sessions), Women's Group,<br>Chaplain's Drop In, Art Therapy, Lakeside Residential Week,<br>Cultures for Life, Social Activities, Resident's Meetings,<br>Resident's Panel Meetings, Resident Consultations, Dutch<br>Farm (Gardening Project) |                               |             |                                                  |                                         |

### Street Support Network <u>streetsupport.net</u>

| Pricing and Requirements                                                                                                    | Support Offered                                                                                                    |                                                                                   |  |  |
|----------------------------------------------------------------------------------------------------|----------------------------------------------------------------------------------------------------|-----------------------------------------------------------------------------------|--|--|
| edit                                                                                                    | edit                                                                                                    | Click on the edit button<br>to reveal the properties<br>associated to this record |  |  |
| Referral Notes                                                                                                    | Support Notes                                                                                                    |                                                                                   |  |  |
| <b>Price (£ p/w)</b> 0                                                                                                    | Support                                                                                                    |                                                                                   |  |  |
| Price includes food Don't Know/Ask                                                                                                    | On acceptance into the Support and Accommo                                                                                                    | dation Service                                                                    |  |  |
| Meals Available<br>Features available at                                                                                                    | key worker and other members of the support t<br>work with you to understand your situation and                                                                                                    | eam. We will<br>the things you                                                    |  |  |
| additional cost                                                                                                    | would like to work towards. We will work with y<br>your support and use Outcome Star or other m                                                                                                    | ou to plan<br>apping                                                              |  |  |
| En-suite Room: Weekly charges eligible for Housing<br>Benefit=£188.33. Weekly service charge=£12.97* Total weekly<br>charge = £201.30.                                                                                           | exercises to create a support plan that works for<br>We have a highly skilled team of support staff w<br>to assist you and two full time dedicated Learnin                                                                                                    | r you.<br>ho are all here<br>ng and                                               |  |  |
| Self contained room: Weekly charges eligible for Housing<br>Benefit=£196.13. Weekly service charge=£12.97. <i>Total weekly</i><br><i>charge = £209.10</i> . Weekly service charge includes heating,<br>lighting and water rates. | Development Officers who work alongside the support team<br>and are also actively involved in facilitating group work and<br>activities. They provide further support surrounding training<br>and educational development to those residents who require<br>it. All new residents will also be required to attend a Health &<br>Safety and policy induction which is facilitated by staff &<br>resident mentors. |                                                                                   |  |  |
|                                                                                                    | Staff                                                                                                    |                                                                                   |  |  |
|                                                                                                    | This service will be staffed by 3 Intensive Suppo<br>and will be supported by 2 Domiciliary workers<br>Support Manager and Housing Services Manage                                                                                                    | rt Practitioners<br>alongside the<br>er.                                          |  |  |

Pricing Requirements and Support Offered fields can be edited by clicking on the buttons displayed above.

## Street Support Network streetsupport.net

| Suitable For              |       |                                                      |
|---------------------------|-------|------------------------------------------------------|
| edit                      |       | Click on the edit button<br>to reveal the properties |
|                           |       | associated to this recor                             |
| Men                       | true  |                                                      |
| Women                     | true  |                                                      |
| Couples                   | false |                                                      |
| Same-Sex Couples          | false |                                                      |
| Young People              | true  |                                                      |
| Families                  | false |                                                      |
| Housing Benefit Claimants | true  |                                                      |

Use the edit button sign posted above to amend the details for the Suitable For fields.

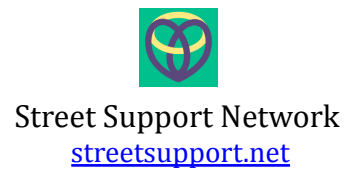

### $F_{\text{IND} \text{ ITEMS OFFERED}}$

Anyone using the website can offer items they have available. You can see the current list of items offered and contact anyone that you would like to talk to through the 'offers' section.

| Offers<br>Search<br>Only show highlighted                                                                                                  | If you are looking for<br>something specific, start<br>typing a word and the list<br>will filter.                    |
|----------------------------------------------------------------------------------------------------|----------------------------------------------------------------------------------------------------|
| Tracy H<br>Description                                                                                                    | Highlight 🗉                                                                                                    |
| 3 piece suite<br>Additional Info                                                                                                    |                                                                                                    |
| I have two 2 seater leather couches and a pouffe, i cant deliver unfortunately, my new<br>suite should be delivered to my house next week. |                                                                                                    |
| Postcode<br>M43 6EY<br>Posted on<br>30/06/16<br>Email                                                                                      | If you are searching for<br>multiple items, you can click<br>'highlight' for ones you like,<br>then filter the list. |
| xxx@mail.com<br>Telephone<br>0711111111                                                                                                    | Contact                                                                                                    |
| Atanas Nikolov                                                                                                    | If you want to contact them,<br>click contact to send an<br>email.                                                   |

**TECHNICAL** ISSUES

If you are experiencing technical issues, please provide us with the following before getting in contact with <u>dev@streetsupport.net</u>. This will help us support you quicker and reduce efforts on both sides:

- 1. The browser you are using. Please click here and let us know: <a href="https://www.whatbrowser.org/">https://www.whatbrowser.org/</a>
- 2. As much information on your issue as possible, including screenshots or a description of the error message / error.

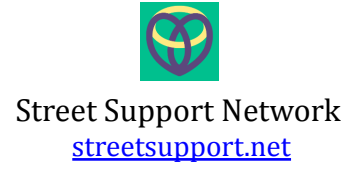

LOGIN ISSUES

We can help you with setting up account access for you and re-enabling access if it has expired.

If you're experiencing issues with logging in, please check the following before getting in touch with <u>james@streetsupport.net</u>:

- 1. Is there somebody in your organisation that might know more about it, that you can ask? Please ask if so as it could possibly be quicker we are keen to help but we are a small team.
- If you are already a user and have forgotten your password, please visit here and set up a new password: https://admin.streetsupport.net/reguest-reset-password.html
- 3. If someone in your organisation has already registered and you are fine to use their login details, please do so. If you need your own login we are happy to set it up but please bear in mind that a more general login e.g for an admin@ or info@ address saves admin time at both ends as it is currently set up manually. Also please bear in mind that if a colleague moves on, another user might need setting up.
- 4. If you are not sure if your organisation is registered, please discuss with colleagues and visit <u>https://streetsupport.net/register/</u> to check. There can be a delay between information being added and published on the site so please ask a colleague first if you are unsure.
- 5. If your message mentions incorrect credentials, then it is because either your password, username or both is incorrect. Please check that there are no spaces in the user name and be aware that you may have created a different username to your email address.
- 6. If you are not getting the password reminder email, please check your spam and discuss with your I.T department (if appropriate) to check that the email is not being blocked by a spam filter.

If that doesn't resolve your issues, please get in contact with <u>dev@streetsupport.net</u>